## How to Create Your Apple Store

Step 1: Go to eCommerce.apple.com

Step 2: Click on "Create yours now"

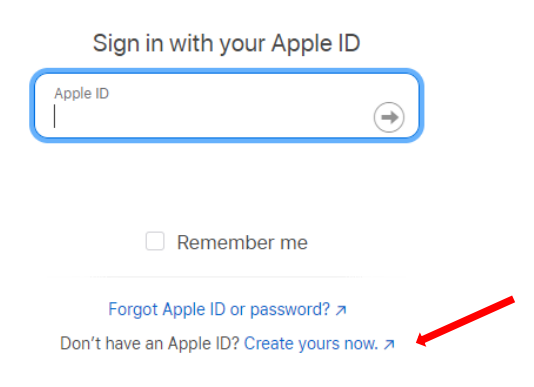

Step 3: Enter your district issued email, enter code, then click next.

| MyAccess | English (US)                                                                                                    |
|----------|----------------------------------------------------------------------------------------------------|
|          | Registration                                                                                                    |
|          | Apple Online Store - Provides a quick and efficient way to<br>browse new and featured products from Apple, create<br>proposals, order, and check order status.<br>Your email address |
|          | name@example.com                                                                                                    |
|          | State   Type the characters in the image     C   New Code                                                                                                    |
|          | Cancel Next                                                                                                    |

Step 4: Enter your Apple ID (your district email)

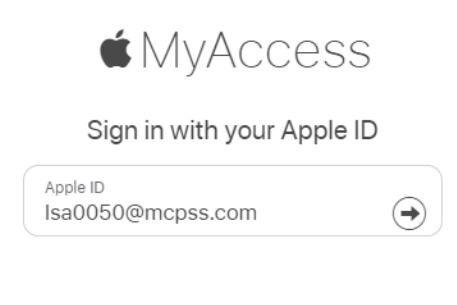

Step 5: Select "Continue"

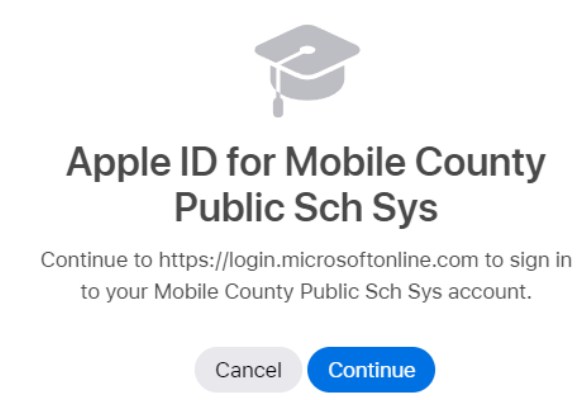

Step 6: Sign in with your email and password for MCPSS.

Step 7: Agree to the Terms of Service

Step 8: Enter 22797 on the "Location" page and select Mobile County Board of Education then click "Next".

|                            | Location                        |                         |
|----------------------------|---------------------------------|-------------------------|
|                            |                                 | _                       |
| United States $\bullet$    | 22797                           | Search                  |
|                            | Search Tips                     |                         |
|                            | Search Results -                |                         |
|                            |                                 |                         |
| MOBILE COUNT DO POX 180060 | Y BOARD OF EDUCATION            | View Map >              |
| 10 000 100009,             | MODILE, AL, 03, 30010-0005      | Next >                  |
| Still can't find it        | Click here to complete a custom | ner contact form to get |
| help.                      |                                 | 2                       |
|                            |                                 |                         |

Step 9: Choose "Registered Proposer" for the Business Role, Manager Name: Russell Hudson, Manager Email: <u>rhudson@mcpss.com</u> then click the "Next" button.

| Application Access                                                                          | s           |
|---------------------------------------------------------------------------------------------|-------------|
| Location<br>© MOBILE COUNTY BOARD OF EDUCATION<br>PO BOX 180069, MOBILE, AL, US, 36618-0069 | View Map >  |
| Access Roles<br>BUSINESS ROLE:<br>Selected : Registered Proposer                            | ~           |
| Attributes<br>MANAGER NAME:                                                                 |             |
| Russell Hudson<br>MANAGER EMAIL:<br>rhudson@mcpss.com                                       |             |
| MANAGER PHONE:<br>Optional                                                                  |             |
| Back                                                                                        | Cancel Next |

|              | Review                                                                        |                   |
|--------------|-------------------------------------------------------------------------------|-------------------|
|              |                                                                               |                   |
| About you    | NAME:                                                                         | APPLE ID:         |
|              | Evans Bookkeeper                                                              | lsa0050@mcpss.com |
|              | EMAIL:                                                                        |                   |
|              | lsa0050@mcpss.com                                                             |                   |
| Location     | MOBILE COUNTY BOARD OF EDUCATION<br>PO BOX 180069, MOBILE, AL, US, 36618-0069 |                   |
|              | View Map 🗲                                                                    |                   |
| Access Roles | BUSINESS ROLE:                                                                |                   |
|              | Registered Proposer                                                           |                   |
| Attributes   | MANAGER NAME:                                                                 | MANAGER EMAIL.    |
|              | Russell Hudson                                                                | rhudson@mcpss.com |
|              | MANAGER PHONE:                                                                |                   |
|              |                                                                               |                   |
|              | Back                                                                          | Cancel Next       |

Once you have clicked the next button you will get a message that say "In-Progress".